## **MMS** settings

## MMS settings on your mobile phone.

1. Go to Settings and select Mobile Networks

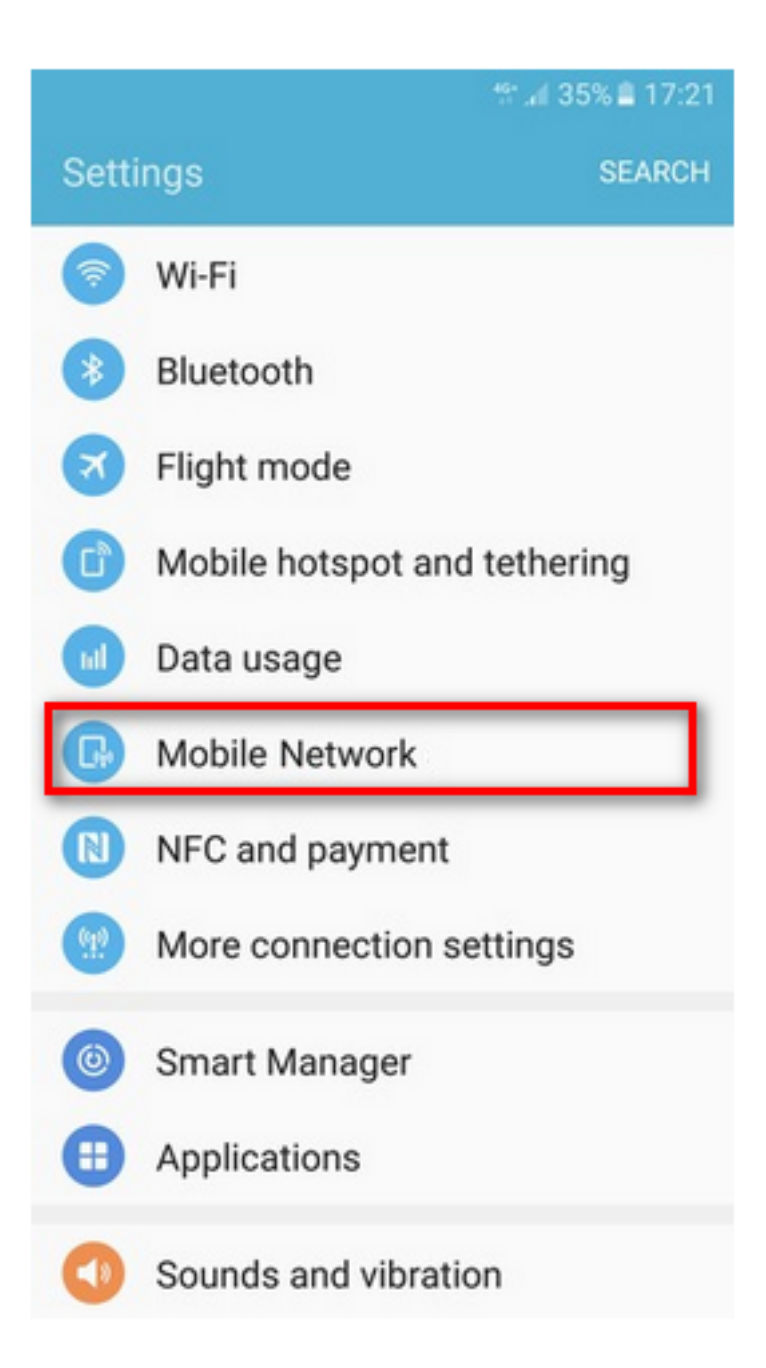

2. Select Access Point Names and Edit existing APN. Otherwise, click Add to add new APN with the settings below.

| <ul><li></li></ul>                                                                   |
|--------------------------------------------------------------------------------------|
| Data roaming<br>Using mobile data while roaming may result<br>in additional charges. |
| Access Point Names                                                                   |
| Network mode<br>LTE/3G/2G (auto connect)                                             |
| Network operators                                                                    |
|                                                                                      |
|                                                                                      |
|                                                                                      |
|                                                                                      |
|                                                                                      |
|                                                                                      |

3. Enter the details provided below:

|                             | ∜ al 35% ≜ 17:22 |
|-----------------------------|------------------|
| ← Edit access point         | MORE             |
| Name OPTUS MM               | s                |
| <sup>APN</sup> MMS          |                  |
| Proxy<br>Not set            |                  |
| Port<br>Not set 8070        |                  |
| Username<br>Not set         |                  |
| Password<br>Not set         |                  |
| Server<br>Not set           |                  |
| MMSC<br>http://mmsc.optus.c | om.au:8002/      |

|                               | al 35% 🛢 17:22 |
|-------------------------------|----------------|
| ← Edit access point           | MORE           |
| MMSC<br>http://mmsc.optus.con | n.au:8002/     |
| MMS proxy 61.88.190.10        | D              |
| MMS port<br>Not set           |                |
| MCC 505                       |                |
| MNC 02                        |                |
| Authentication type PAP       |                |
| APN type mms                  | _              |

Online URL: <u>https://articles.spintel.net.au/article/mms-settings.html</u>